## 許可URLリストの登録

1. PC 画面右下の をクリックし、電子入札補助アプリのアイコンを右クリック

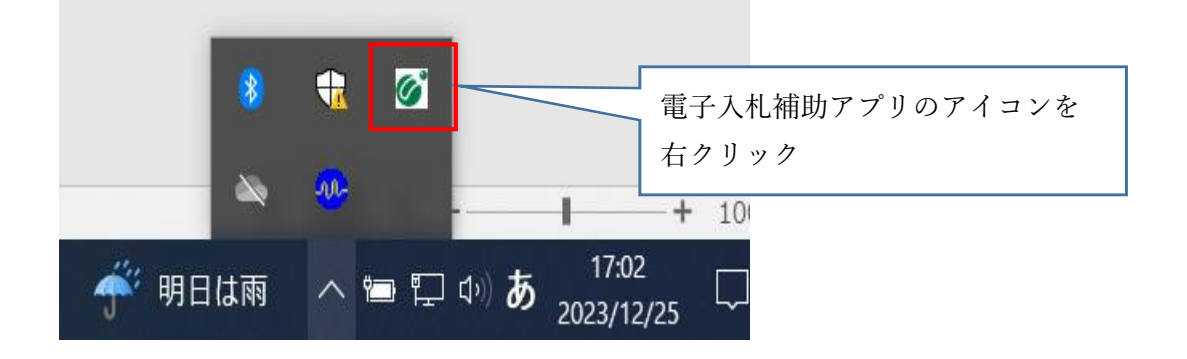

2. 表示されたメニューの中から「許可URLリスト登録」をクリック(左右どちらでも可)

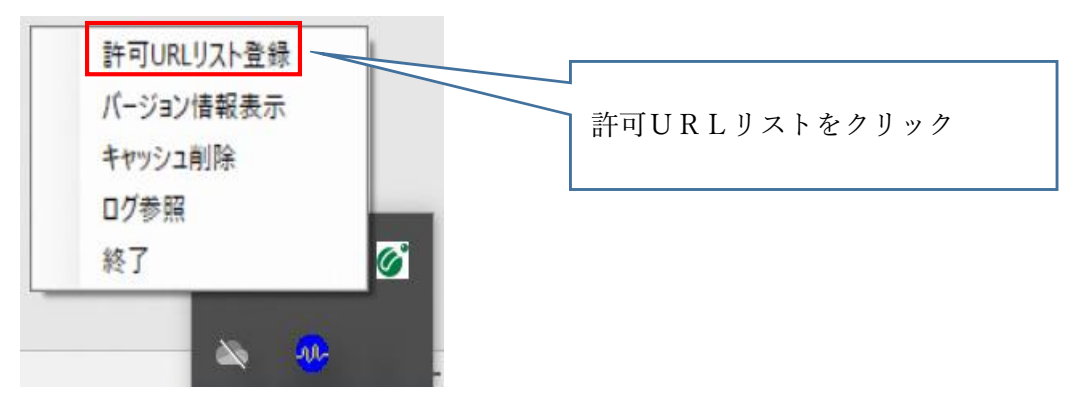

 メニュー下部の空欄にURLを入力し、「追加」を左クリック ※一つずつURLを入力し、「追加」を左クリックしてください。 https://www.ebs-cloud.fwd.ne.jp https://www.epi-cloud.fwd.ne.jp https://www.cydeen-cloud.ebs.fwd.ne.jp

| 許可URLリスト登録                             | ×                    |            |
|----------------------------------------|----------------------|------------|
| 許可されたサイトのURL                           |                      |            |
|                                        |                      |            |
|                                        |                      |            |
|                                        |                      |            |
|                                        |                      |            |
|                                        |                      |            |
|                                        |                      |            |
| https://www.cydeen-cloud.ebs.fwd.ne.jp |                      |            |
| 追加                                     | $ \downarrow\rangle$ | L          |
| 肖儿 『除                                  | i                    | 2:追加を左クリック |
|                                        |                      |            |

※この作業を終えた時点では許可URLリスト登録は完了していません。必ず 次ページ7番まで進めてください。 4. 以下のとおりURLが4つ表示されたら、右上×ボタンを左クリックする。

| at DCANEDA POURL                                                             |                                                          | ×ボタンを左クリック |
|------------------------------------------------------------------------------|----------------------------------------------------------|------------|
| https://www.ebs-cloud.fv<br>https://www.cydeen-clo<br>https://www.cydeen-clo | wdne.jp<br>vdne.jp<br>ud.ebs.fwdne.jp<br>ud.epi.fwdne.jp |            |
|                                                                              |                                                          |            |
|                                                                              | 追加                                                       |            |

5. メッセージダイアログが表示されたら、「はい」を左クリックする。

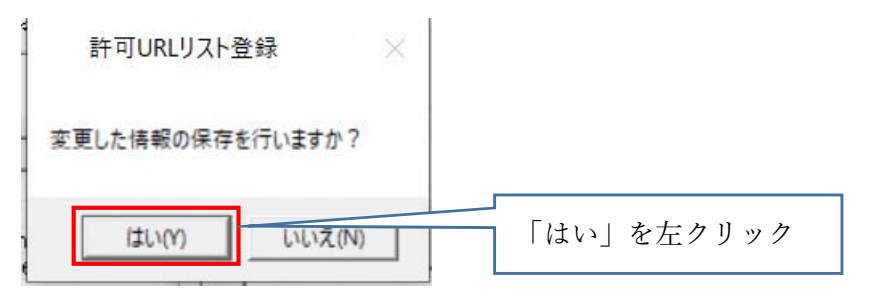

6. メッセージダイアログが表示されたら、「OK」を左クリックする。

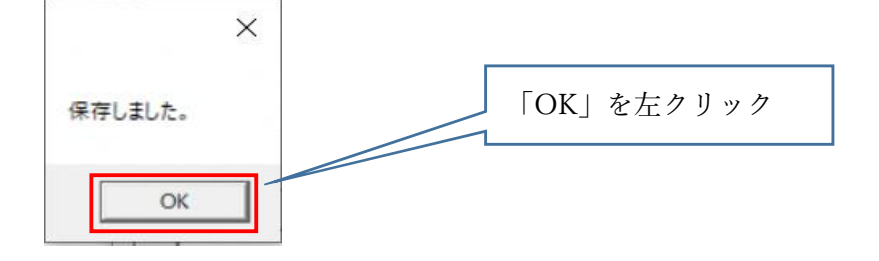

7. 許可URLリストの画面が閉じた時点で設定作業は完了です。